## **Email notification**

You can use this quick reference guide as a fast reminder of the basic steps for setting up your email notification preferences in Access Online.

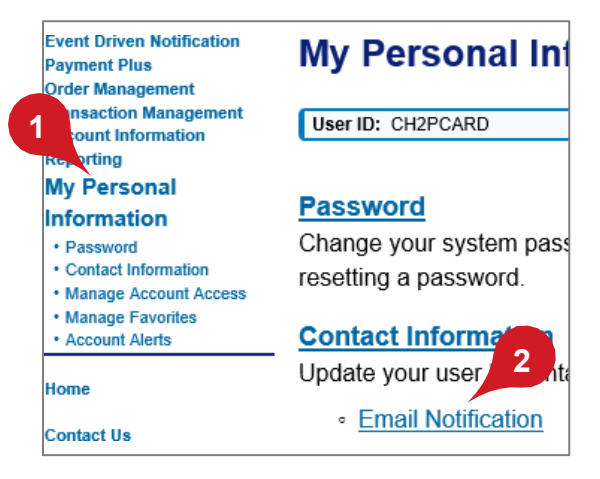

- 1. Select My Personal Information.
- 2. Click Email Notification.

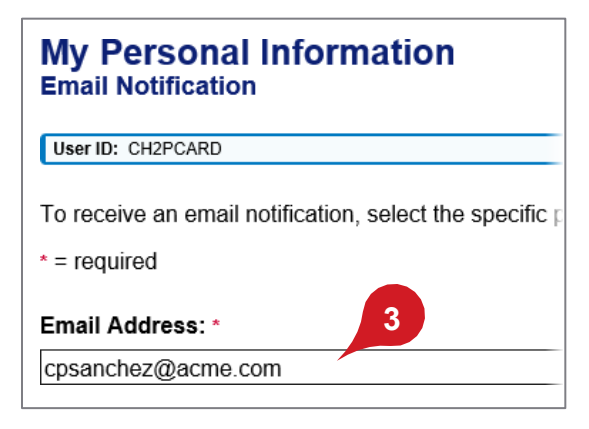

3. Make sure your email address is correct.

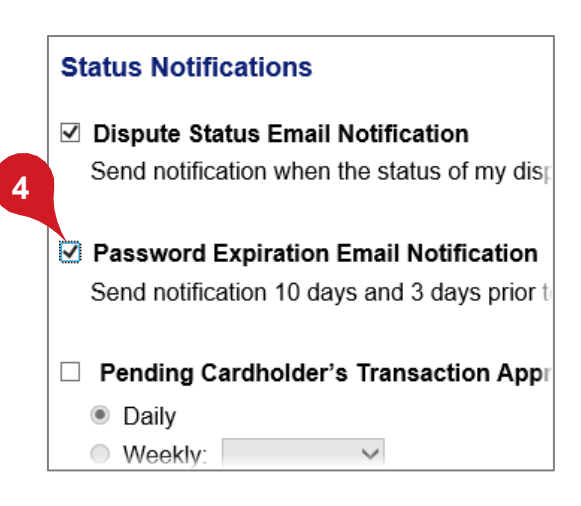

**4.** Specify the status notification you want to receive.

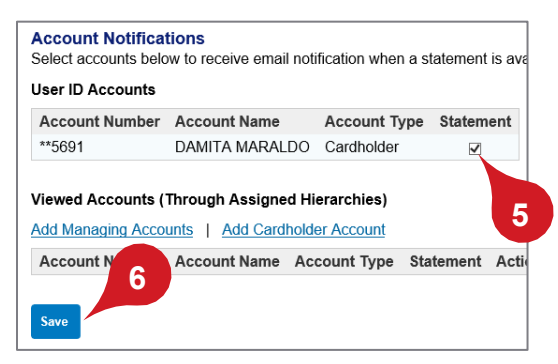

**5.** Select the account notifications you want to receive.

*Learn more:* The options available to you depend on your program setup and role.

6. Click Save.

*Learn more:* For detailed information on all alerts and notifications, refer to the *Access Online: Alerts and notifications* user guide.

All trademarks are the property of their respective owners.

You may not reproduce this document, in whole or in part, without written permission.

CAT ID: NA

## Survey

Please take a few minutes to respond to a short <u>survey</u> on our training.